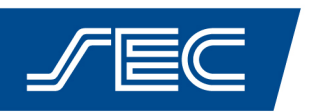

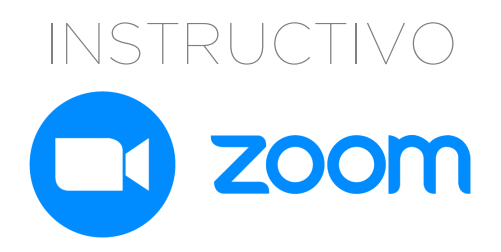

¿Cómo crear una cuenta? ¿Como ingresar al evento? ¿Puede ingresar sin tener una cuenta creada en zoom?

## ¿Cómo crear una cuenta?

- 1. Ingresar en zoom.us desde la computadora o bien desde la app en tu celular.
- 2. Desde tu computadora, hacer click en el botón naranja "REGÍSTRESE, ES GRATUITA".

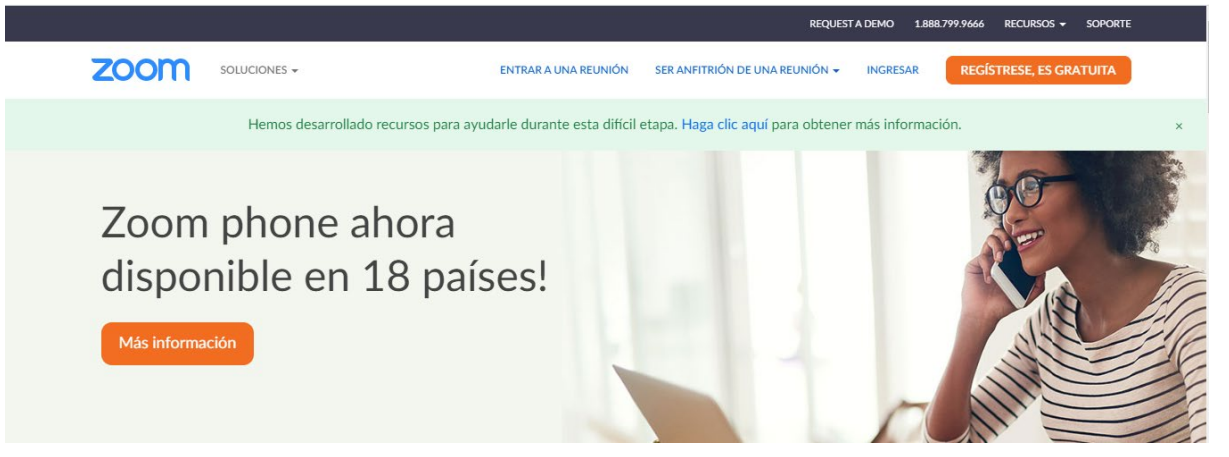

Desde la app de zoom en tu celular, hacer click en "INSCRIBIRSE".

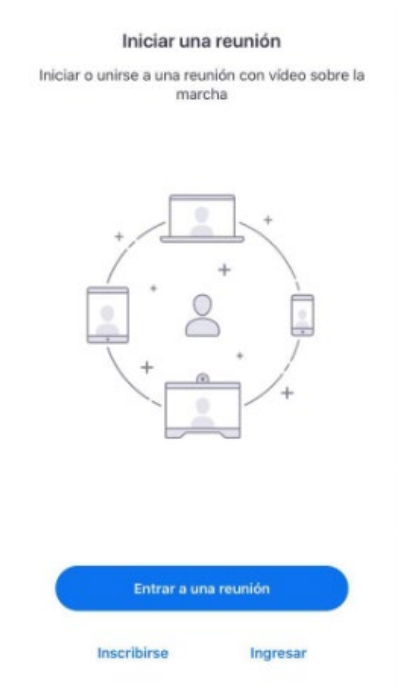

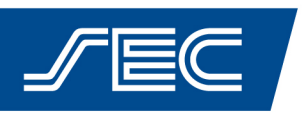

3. Completar los datos solicitados.

| noom                    |                                                        |                                                                                                    | REQUES                         | TADEMO 1.8 | BUTTER BUTCHIE          |  |  |  |  |  |  |
|-------------------------|--------------------------------------------------------|----------------------------------------------------------------------------------------------------|--------------------------------|------------|-------------------------|--|--|--|--|--|--|
|                         | Soluciones 👻                                           | ENTRAR A UNA REUNIÓN                                                                                                    | SER ANFITRIÓN DE UNA REUNIÓN 👻 | INGRESAR   | REGÍSTRESE, ES GRATUITA |  |  |  |  |  |  |
|                         |                                                        |                                                                                                    |                                |            |                         |  |  |  |  |  |  |
|                         | Para la verificación, confirme su fecha de nacimiento. |                                                                                                    |                                |            |                         |  |  |  |  |  |  |
|                         |                                                        | Día v Mes v                                                                                                    | ño v Continuar                 |            |                         |  |  |  |  |  |  |
|                         |                                                        | Estos datos no se al                                                                                                    | macenarán                      |            |                         |  |  |  |  |  |  |
|                         |                                                        |                                                                                                    |                                |            |                         |  |  |  |  |  |  |
|                         |                                                        |                                                                                                    |                                |            |                         |  |  |  |  |  |  |
|                         |                                                        | Registrese gra                                                                                                    | tis                            |            |                         |  |  |  |  |  |  |
|                         |                                                        |                                                                                                    |                                |            |                         |  |  |  |  |  |  |
| Su d                    | lirección de                                           | e-mail de trabajo                                                                                                    |                                | _          |                         |  |  |  |  |  |  |
| 1                       |                                                        |                                                                                                    |                                |            |                         |  |  |  |  |  |  |
| _                       |                                                        |                                                                                                    |                                |            |                         |  |  |  |  |  |  |
| 7                       |                                                        |                                                                                                    |                                |            |                         |  |  |  |  |  |  |
| priva                   | n está protegio<br>cidadolítica do                     | do por reCAPTCHA y la Política d<br>e privacidad y las Condiciones de                                                                                         | e<br>servicio                  |            |                         |  |  |  |  |  |  |
| 200n<br>priva<br>aplica | n está protegio<br>icidadolítica do<br>ables.          | do por reCAPTCHA y la Política d<br>e privacidad y las Condiciones de                                                                                         | e<br>servicio                  |            |                         |  |  |  |  |  |  |
| aplic:                  | n está protegio<br>cidadolítica do<br>ables.           | do por reCAPTCHA y la Política d<br>e privacidad y las Condiciones de<br>Registrarse                                                                          | e<br>servicio                  |            |                         |  |  |  |  |  |  |
| aplica                  | n está protegi<br>cidadolítica de<br>ables.            | do por reCAPTCHA y la Política d<br>e privacidad y las Condiciones de<br>Registrarse                                                                          | e<br>servicio                  |            |                         |  |  |  |  |  |  |
| aplica                  | n está protegi<br>cidadolítica de<br>ables.            | do por reCAPTCHA y la Política d<br>e privacidad y las Condiciones de<br><b>Registrarse</b><br>¿Ya tiene una cuenta? Ing                                      | e<br>servicio<br>resar.        |            |                         |  |  |  |  |  |  |
| aplica                  | n está protegi<br>cidadolítica de<br>ables.            | do por reCAPTCHA y la Política d<br>e privacidad y las Condiciones de<br><b>Registrarse</b><br>¿Ya tiene una cuenta? Ing                                      | e<br>servicio<br>resar.        |            |                         |  |  |  |  |  |  |
| aplica                  | n está protegie<br>cidadolítica de<br>ables.           | do por reCAPTCHA y la Política d<br>e privacidad y las Condiciones de<br>Registrarse<br>¿Ya tiene una cuenta? Ing<br>o                                        | e<br>servicio<br>resar.        |            |                         |  |  |  |  |  |  |
| aplica                  | n está protegie<br>cidadolítica de<br>ables.           | do por reCAPTCHA y la Política d<br>e privacidad y las Condiciones de<br>Registrarse<br>¿Ya tiene una cuenta? Ing<br>o                                        | e<br>servicio<br>resar.        |            |                         |  |  |  |  |  |  |
| aplica                  | n está protegie<br>cidadolítica de<br>ables.           | do por reCAPTCHA y la Política d<br>e privacidad y las Condiciones de<br>Registrarse<br>¿Ya tiene una cuenta? Ing<br>o                                        | e<br>servicio<br>resar.        |            |                         |  |  |  |  |  |  |
| aplica                  | n está protegie<br>cidadolítica de<br>ables.           | do por reCAPTCHA y la Política d<br>e privacidad y las Condiciones de<br>Registrarse<br>¿Ya tiene una cuenta? Ing<br>o<br>sesión con SSO<br>sesión con Google | e<br>servicio<br>resar.        |            |                         |  |  |  |  |  |  |
| aplica                  | n está protegie<br>cidadolítica de<br>ables.           | do por reCAPTCHA y la Política d<br>e privacidad y las Condiciones de<br>Registrarse<br>¿Ya tiene una cuenta? Ing<br>o<br>sesión con SSO<br>sesión con Google | e<br>servicio<br>resar.        |            |                         |  |  |  |  |  |  |

4. Hacer click en "REGISTRARSE".

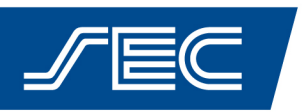

5. Recibirás a tu correo electrónico un mail para confirmar tu cuenta.

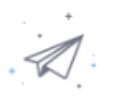

Hemos enviado un correo electrónico a XXXX@hotmail.com. Pulse el enlace de confirmación en el correo electrónico para comenzar a usar Zoom.

> si no ha recibido el correo electrónico, Volver a enviar otro correo electrónico

6. Hacé click en el botón "ACTIVAR CUENTA" o bien el link

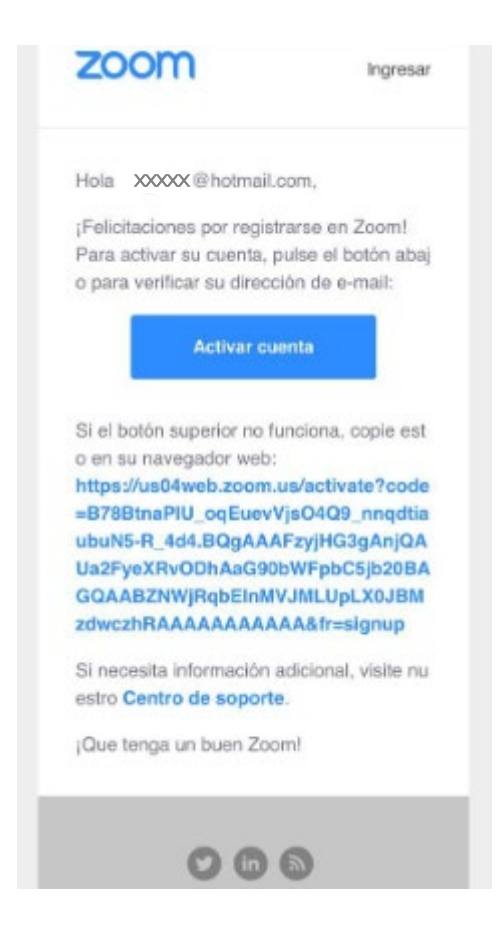

7. Una vez activada tu cuenta, podrás ingresar con tu mail y contraseña

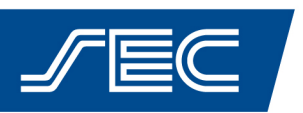

## ¿Como ingresar al evento?

- 1. Unos días antes del evento te enviaremos desde el SEC un correo con un link y los datos de identificación del evento (ID de la reunión) junto con la contraseña para ingresar.
- Ingresá a tu cuenta con tu mail y contraseña y hacé click en "Entrar a una reunión", donde deberás colocar el ID de reunión que te enviamos por mail o bien el enlace completo y hacer click en "ENTRAR"

|      |              |                  |                                                          | REQUEST A DEMO       | 1.888.799.9666  | RECURSOS 👻     | SOPORTE |
|------|--------------|------------------|----------------------------------------------------------|----------------------|-----------------|----------------|---------|
| zoom | SOLUCIONES 👻 | PLANES Y PRECIOS | PROGRAMAR UNA REUNIÓN                                    | ENTRAR A UNA REUNIÓN | SER ANFITRIÓN I | DE UNA REUNIÓN | -       |
|      |              |                  |                                                          |                      |                 |                |         |
|      |              |                  | Entrar a una reunión                                     |                      |                 |                |         |
|      |              |                  | ID de reunión o nombre de enlace pe                      |                      |                 |                |         |
|      |              |                  | Entrar                                                   |                      |                 |                |         |
|      |              |                  |                                                          |                      |                 |                |         |
|      |              |                  | Entrar a una reunión desde un sistema de salas H.323/SIP |                      |                 |                |         |

- 3. O bien, ya logueado desde te cuenta con tu usuario y contraseña, (desde la computadora o tu celular) podés hacer click sobre el link que te enviamos desde el SEC por mail.
- 4. iNo olvides activar tu cámara!
- 5. iListo! A disfrutar del evento

## ¿Puede ingresar sin tener una cuenta creada en zoom?

Sí, en caso que no hayas podido generar tu cuenta previamente, haciendo click sobre el link de ingreso al evento que te enviamos desde el SEC por mail, podrás ingresar a la reunión como "Invitado"